# Aufgabenstellung Home-Office, 19G1, 16.03.20

Die Aufgaben sollten in MS Office, Excel gelöst werden, sofern dies auf dem Home-Computer vorhanden ist. Ansonsten bitte die Lösungen auf dem Papier unten eintragen. Beigefügt ist die Excel-Datei.

Bei Rückfragen findet ihr meine E-Mail-Adresse am unteren Dokumentrand. Da wir nach den Ferien zu diesem Thema eine Leistungskontrolle bearbeiten wollen, bitte ich euch, die Aufgaben sorgfältig zu lösen.

Für eventuelle Unklarheiten wird im Folgenden nochmal die Funktion erklärt.

Viel Erfolg, viele Grüße,

Sandra Warweg

\_\_\_\_\_

## Die Funktion SVERWEIS und WVERWEIS, Erklärung

Diese Funktionen suchen anhand bestimmter Kriterien (beispielsweise Umsatz) den zugehörigen Wert (z. B. Provisionssatz) aus der entsprechenden Tabelle

### Wie funktioniert das Ganze?

- Excel durchsucht die Werte eines Tabellenbereiches, der als Suchbereich definiert ist, nach einem definierten Kriterium
- Das Suchkriterium wird beim SVERWEIS in der ersten Spalte von oben nach unten und beim WVERWEIS in der ersten Zeile von links nach rechts gesucht
- Beim ersten Eintrag, auf den das Kriterium zutrifft, wird der zugehörige Wert ermittelt und als Ergebnis zurückgegeben. Daher muss der Suchbereich aufsteigend sortiert sein.
- Findet die Funktion keinen Wert, der exakt mit dem Suchkriterium übereinstimmt, wird automatisch der nächstkleinere Wert gezeigt.
- Ist der Suchwert kleiner als der erste Eintrag des Suchbereichs, erscheint der Fehlerwert #NV. Das kann behoben werden, indem der kleinste Wert mit Null angegeben wird

### Syntax der Funktion:

SVERWEIS(Suchkriterium;Matrix;Spaltenindex;Bereich\_Verweis) Bsp: =SVERWEIS(C4;F4:G16;2;WAHR)

### Sinn des Bereich\_Verweis

Enthält das Argument den Wert FALSCH, müssen die Einträge der ersten Spalte bzw. Zeile im Suchbereich nicht sortiert sein. Excel führt eine exakte Überprüfung durch.

Wird der identische Suchwert nicht gefunden erscheint immer der Fehlerwert #NV. Wird dieses Argument nicht angegeben, entspricht dies dem Argumentwert WAHR. Die Einträge der ersten Spalte bzw. Zeile müssen sortiert vorliegen.

## Aufgabenstellung schriftlich;

→für die Schüler, die nicht über Excel verfügen, bitte die Formeln unterhalb der Tabelle notieren:

Aufgabe 1:

Sie arbeiten in einem Großhandel für Geschäftseinrichtungen. Bei der Erstellung der Rechnungen berücksichtigen Sie den Vorjahresumsatz und gewähren ab bestimmten Umsätzen die aufgeführten Rabatte. Diese werden dann bei den aktuellen Rechnungsbeträgen abgezogen. Zusätzlich werden Skonti und zusätzliche Rabatte laut den Aufzeichnungen ermöglicht. Berechnen Sie bitte die zu zahlenden Beträge unter Einbeziehung der entsprechenden Abzüge. Füllen Sie danach die statistischen Werte unter der Tabelle aus und erstellen Sie die Kundenrechnungen, indem Sie alle relevanten Informationen übertragen. Zuletzt erstellen Sie ein Diagramm, dass den aktuellen Rechnungsbetrag, Rabatte und den zu zahlenden Betrag auflistet. Gestalten Sie dieses anschließend.

|     | Α                                 | В                    | С                           | D                            | E                | F                | G             | Н                      | I                         |
|-----|-----------------------------------|----------------------|-----------------------------|------------------------------|------------------|------------------|---------------|------------------------|---------------------------|
| 11  | Kundenrabatt                      |                      |                             |                              |                  |                  |               |                        |                           |
| 12  |                                   |                      |                             |                              |                  |                  |               |                        |                           |
| 13  | Firmenname                        | Jahresumsatz Vorjahr | aktuelle<br>Rechnungsnummer | aktueller<br>Rechnungsbetrag | Umsatzra<br>batt | Skonto           | Aktionen      | zusätzliche<br>Rabatte | zu<br>zahlender<br>Betrag |
| 14  | Steuerkanzlei Friedrich           | 380.000 €            | RE 1023                     | 3.500,00€                    |                  |                  | 1             |                        |                           |
| 15  | Heimwerkerbedarf Panke            | 678.000€             | RE 1567                     | 1.700,00€                    |                  |                  | 0             |                        |                           |
| 16  | Samuel & Rauenstein               | 890.000 €            | RE 1245                     | 6.549,00€                    |                  |                  | 2             |                        |                           |
| 17  | Mister Moden                      | 650.000 €            | RE 1138                     | 1.200,00€                    |                  |                  | 1             |                        |                           |
| 18  | Cateringservice Krannich          | 335.000 €            | RE 1789                     | 987,00€                      |                  |                  | 0             |                        |                           |
| 19  | Büromöbel in der City             | 947.000€             | RE 1267                     | 8.647,00€                    |                  |                  | 1             |                        |                           |
| 20  | Partykeller Luisenthal            | 263.000 €            | RE 1145                     | 7.664,00€                    |                  |                  | 1             |                        |                           |
| 21  | Friseursalon Hairdry              | 152.590 €            | RE 1107                     | 1.922,00€                    |                  |                  | 2             |                        |                           |
| 22  |                                   |                      |                             |                              |                  |                  |               |                        |                           |
| 23  |                                   |                      |                             |                              |                  |                  |               |                        |                           |
| 24  |                                   |                      |                             |                              |                  |                  |               |                        |                           |
| 25  |                                   |                      |                             |                              |                  |                  |               |                        |                           |
| 26  |                                   |                      |                             |                              |                  |                  |               |                        |                           |
| 27  |                                   |                      |                             |                              |                  |                  |               |                        |                           |
| 28  | Rabattkonditionen                 |                      |                             |                              |                  |                  |               |                        |                           |
| 29  |                                   |                      |                             |                              |                  |                  |               |                        |                           |
| 20  | Umsatzrabatt auf<br>Grundlage der |                      |                             |                              | Mapp day (       | litualla Daabau  | nachatrag dan | Mortvon E00            | 06 übereteist             |
| 30  | >= 100000                         | 0.05%                |                             |                              | wird Skopte      | in Hähe von 2    | nysbeiray uen | vven von 500           | ubersteigt,               |
| 20  | >= 100000                         | 0,03%                |                             |                              | wird Skonid      | III Holle voli 2 | % gewann      |                        |                           |
| 32  | >= 200000                         | 0,00%                |                             |                              | Aktionen         |                  |               |                        |                           |
| 24  | >= 300000                         | 0,10%                |                             |                              | Aktionen.        |                  |               |                        |                           |
| 34  | >= 500000                         | 0,20%                |                             |                              | 1- Abruga        | on 156           |               |                        |                           |
| 30  | - 500000                          | 0,30%                |                             |                              | T = Abzug v      | 011 10€          |               |                        |                           |
| 30  |                                   |                      |                             |                              | Z= Abzug V       | JCZ IIU          |               |                        |                           |
| _3/ | Gesamtrechnu                      | ng Kundenrechnungen  | Kundenadressen              | +                            | 1                |                  |               | :                      | 4                         |

Lösung:

#### Aufgabe2:

Sie befinden sich nun in der 2. Mappe (Registerkarte), in welcher sich die Auflistung der Kundenrechnungen befindet:

- 1. Zunächst müssen mittels SVerweis die Kundendaten anhand der Kundennummer im oberen Adressfeld eingetragen werden. Dafür müssen die Daten der Registerkarte "Kundenadressen" (siehe unteres Bild) verwendet werden
- 2. Anschließend übertragen sie die jeweiligen Rechnungen anhand ihrer Rechnungsnummer aus der Registerkarte "Gesamtrechnung" (siehe oberes Blatt), ebenfalls durch den SVerweis.

|          | Α                     | В                         | С                 | D             | E               | F               | G               | Н              | I        |
|----------|-----------------------|---------------------------|-------------------|---------------|-----------------|-----------------|-----------------|----------------|----------|
| 1        |                       |                           |                   |               |                 |                 |                 |                |          |
| 2        |                       |                           |                   |               |                 |                 |                 |                |          |
| 3        |                       | KDNR                      | 5011              |               |                 |                 |                 |                |          |
| 4        |                       |                           |                   |               |                 |                 |                 |                |          |
| 5        |                       |                           |                   |               |                 |                 |                 |                |          |
| 6        |                       |                           |                   |               |                 |                 |                 |                |          |
| 7        |                       |                           |                   |               |                 |                 |                 |                |          |
| 8        | Sehr geehrte Dame     | n und Herren,             |                   |               |                 |                 |                 |                |          |
| 9        |                       |                           |                   |               |                 |                 |                 |                |          |
| 10       | hiermit übersenden    | wir Ihnen die Rechnung    | für Ihre letzte I | Bestellung.   |                 |                 |                 |                |          |
| 11       | Bitte überweisen Sie  | e den Betrag innerhalb vo | on 2 Wochen,      | um das angeg  | ebene Skonto    | nutzen zu kön   | nen.            |                |          |
| 12       | Sollten Sie innerhalt | von 4 Wochen die Rec      | hnung zahlen,     | so können Sie | e den Rabatt nu | utzen, der Betr | ag ist aber ohr | ne Skonto anzu | isetzen. |
| 13       |                       |                           |                   |               |                 |                 |                 |                |          |
| 14       | Mit freundlichen Grü  | ißen                      |                   |               |                 |                 |                 |                |          |
| 15       |                       |                           |                   |               |                 |                 |                 |                |          |
| 16       | Ihr Großhandel für (  | Geschäftseinrichtungen    |                   |               |                 |                 |                 |                |          |
| 17       |                       |                           |                   |               |                 |                 |                 |                |          |
|          | aktuelle              | aktuallar                 | Umasteralis       |               |                 |                 | zu              |                |          |
|          | Rechnungsnumm         | Beeknummehetren           | Unisatzraba       | Skonto        | Aktionen        | Zusatzliche     | zahlender       |                |          |
| 18       | er                    | Rechnungsbetrag           | u                 |               |                 | Rapatte         | Betrag          |                |          |
| 19       |                       |                           |                   |               |                 |                 |                 |                |          |
| 20       |                       |                           |                   |               |                 |                 |                 |                |          |
| 21       |                       |                           |                   |               |                 |                 |                 |                |          |
| 22       |                       |                           |                   |               |                 |                 |                 |                |          |
| 23       |                       |                           |                   |               |                 |                 |                 |                |          |
| 24       |                       |                           |                   |               |                 |                 |                 |                |          |
| 25       |                       |                           |                   |               |                 |                 |                 |                |          |
| 26       |                       |                           |                   |               |                 |                 |                 |                |          |
| 27       |                       |                           |                   |               |                 |                 |                 |                |          |
| 28       |                       |                           |                   |               |                 |                 |                 |                |          |
| 00       |                       |                           |                   |               |                 |                 |                 |                |          |
| 29       |                       |                           |                   |               |                 |                 |                 |                |          |
| 29<br>30 |                       |                           |                   |               |                 |                 |                 |                |          |

|    | А    | В                        | С              |           | D         | E           |
|----|------|--------------------------|----------------|-----------|-----------|-------------|
| 1  |      |                          |                |           |           |             |
| 2  | KDNR | Kunde                    | Adresse        |           | PLZ       | Ort         |
| 3  | 5011 | Steuerkanzlei Friedrich  | Schreinergass  | ie 12     | 89765     | Schweinfurt |
| 4  | 5012 | Heimwerkerbedarf Panke   | Bartholomäuss  | straße 18 | 98693     | Ilmenau     |
| 5  | 5013 | Samuel & Rauenstein      | Suhler Weg 2   | 5         | 98538     | Mainau      |
| 6  | 5014 | Mister Moden             | Habichtsfang 8 | 39        | 98529     | Suhl        |
| 7  | 5015 | Cateringservice Krannich | Waldgasse 77   |           | 99098     | Erfurt      |
| 8  | 5016 | Büromöbel in der City    | Busssardweg    | 71        | 91033     | Arnstadt    |
| 9  | 5017 | Partykeller Luisenthal   | Minzstraße 22  |           | 96789     | Gera        |
| 10 | 5018 | Friseursalon Hairdry     | Schlchthof 86  |           | 93456     | Eisenach    |
| 11 |      |                          |                |           |           |             |
| 12 |      |                          |                |           |           |             |
| 13 |      |                          |                |           |           |             |
| 14 |      |                          |                |           |           |             |
| 15 |      |                          |                |           |           |             |
| 16 |      |                          |                |           |           |             |
| 17 |      |                          |                |           |           |             |
| 18 |      |                          |                |           |           |             |
| 19 |      |                          |                |           |           |             |
| 20 |      |                          |                |           |           |             |
| 21 |      |                          |                |           |           |             |
| 22 |      |                          |                |           |           |             |
| 23 |      |                          |                |           |           |             |
| 24 |      |                          |                |           |           |             |
| 25 |      |                          |                |           |           |             |
| 26 |      |                          |                |           |           |             |
| 27 |      |                          |                |           |           |             |
| 28 |      |                          |                |           |           |             |
| 29 |      |                          |                |           |           |             |
| 30 |      |                          |                |           |           |             |
| 31 |      |                          |                |           |           |             |
| 32 | 1    |                          |                |           |           |             |
|    | Ge   | samtrechnung Kunden      | rechnungen     | Kundenad  | ressen (4 | -)          |

| Lösung Aufgabe 2: |  |
|-------------------|--|
|                   |  |
|                   |  |
|                   |  |
|                   |  |
|                   |  |
|                   |  |
|                   |  |
|                   |  |
|                   |  |